## **IQS USER GUIDE!**

Do you need to look up information regarding the mortgage of your home or the map and layout of your property? We have an easy and user friendly program, IQS, which you can navigate through from the comfort and convenience of your own home or office!

Follow the instructions below if you need guidance through the IQS Program!

Step 1: First go to our home website www.smithfieldri.com When you arrive at the site this what the home page looks like. Town of Smithfield This is what the home page for Rhode Island the Smithfield Town hall looks like. NATION EMPLOYMENT PURCHASING & BIDS TOWN CALENDAR VIEW & PAY TAXES TRASH-RECYCLING Upcoming Meeting 🖾 f У V ~ Smithfield Residents ~ COVID-19 Vaccine Information click this button Agendas for Town of Smithfield Find a Department Smithfield Asset Quick Links to Departments V Commission Coronavirus (COVID-19) Information (Below is a concise, continually-updated listing of COVID-19-related town news, see full info of all of the local Coronavirus (COVID-19) information on the <u>COVID-19 information reage</u>.) 04/29/2021 05:00 PM 04/29/2021 05:00 PM • Smithfield Water Supply. Advisory Board Commission -05/03/2021 06:00 PM • Smithfield Zoning Board of Review - 05/05/2021 06:00 PM • Smithfield Conservation Commission -Y) SeeClickFix SeeClickFix allows citizens to report Town Hall Reopened to the Public with Limited Hours quality-of-life issues and request town services. Smithfield Town Hall will be open to the public from 8:30 a.m. FULL INFORMATION HERE Smithfield Town Hall will be open to the public from 8:30 a.m. to 12 noon. Monday through Friday. All departments will continue to operate as normal and all staff will be available by phone, email, or the drop boxes located in the front of rown Hall. Please access the building from either the front dor or side ramp at the rear of the building. Contact Info for all departments Commission -05/05/2021 07:00 PM Subscribe to this Feed S READLINES BY RACE & RACISM departments. Agendas and meeting dates are also available YWCA Rhode Island presents

<u>Step 2:</u> Scroll to the <u>bottom</u> of the page until you see IQS Search Online Records. Click on the Search Property Records link, or go to <u>https://www.searchiqs.com/rismi/Login.aspx</u>

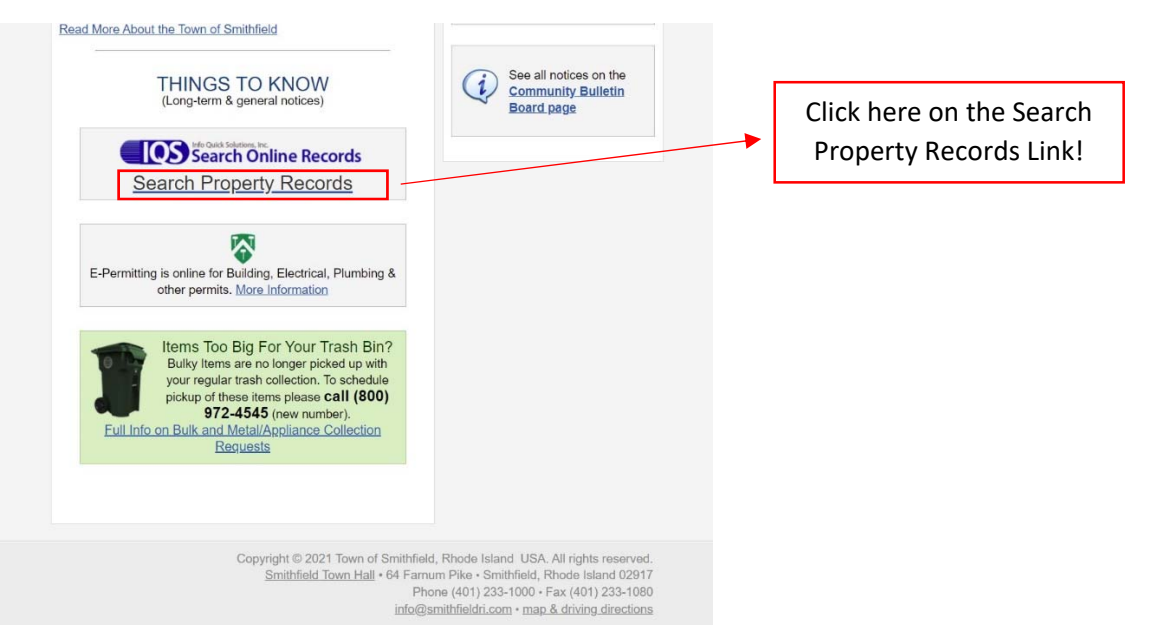

<u>Step 3</u>: Once you have clicked on Search Property Records link it will then redirect you to the IQS sign in page. <u>NOTE:</u> You do not need to have an account to request these records and property maps. You can Search these records as a <u>GUEST.</u>

| Secence Coord   For the field Town Clerk Lynn Antonuccio, Town Clerk Lynn Antonuccio, Town Clerk Mattecords as Guest Kes Subscription Plans/Create an Account Wat records are available online? Leady have an account? Log in here. Lynname | Click here to start your search<br>as a Guest. You <u>DO NOT</u> need<br>an account to look for your<br>property information. |
|----------------------------------------------------------------------------------------------------|----------------------------------------------------------------------------------------------------|
| Username Password Forgot your password?                                                                                                    |                                                                                                    |

<u>Step 4</u>: When you press the Search Records as Guest button it will then bring you to the search menu. There you will fill out your business name or your last name then first name in the appropriate bars.

| Search                   | Search Results Search Results | nithfield Tow<br>View Names M | Vn Clerk<br>My Documents   INDEXBOOKS | LogOut<br>Search | Fill out the business name or last and first<br>name to pull up information on your<br>property. |
|--------------------------|-------------------------------|-------------------------------|---------------------------------------|------------------|--------------------------------------------------------------------------------------------------|
| Dedu 1                   | Last Name or Company Name     | e                             | First Name                            | Names Summary    |                                                                                                  |
| Party 1:                 | Ignore party type when sea    | arch for                      |                                       | Clear            |                                                                                                  |
| Party 2:                 |                               |                               |                                       |                  |                                                                                                  |
| From<br>Date:            | (mm/dd/yyyy)                  | Thru:                         | (mm/dd/yyyy)                          |                  |                                                                                                  |
| Document<br>Group:       | (ALL)                         |                               | ~                                     |                  |                                                                                                  |
| Document<br>Description: | (ALL)                         |                               | ~                                     |                  |                                                                                                  |
| Town:                    | (ALL)                         | ~                             |                                       |                  |                                                                                                  |
| Book:                    |                               | Page:                         |                                       |                  |                                                                                                  |
| Instrument#:             |                               |                               |                                       |                  |                                                                                                  |

<u>Step 5:</u> Here is an example of what it would look like after typing in the Town of Smithfield as the "company name" Once you are finished press on the search button!

|                          | Smithfie<br>Search <u>Results</u> <u>View</u> | Names | My Documents | INDEXBOOKS | S LogQut        |              | F            | Fill in the appropriate info here. For                            |
|--------------------------|-----------------------------------------------|-------|--------------|------------|-----------------|--------------|--------------|-------------------------------------------------------------------|
| Search                   | Data verified thru 04/26/2021                 |       |              |            | Search          | ]            | i            | this search I have put in the information for Town of Smithfield. |
|                          | Last Name or Company Name                     |       | First Name   |            | Humos ourninary | $\backslash$ |              |                                                                   |
| Party 1:                 | Town Of Smithfield                            |       |              |            | Clear           |              |              |                                                                   |
|                          | Ignore party type when search for<br>name     |       |              |            |                 |              |              |                                                                   |
| Party 2:                 | (mm/dd/yyyy)                                  |       | (mm/dd/yyyy) |            |                 | $\backslash$ |              |                                                                   |
| From<br>Date:            |                                               | Thru: |              |            |                 |              | $\mathbf{A}$ |                                                                   |
| Document<br>Group:       | (ALL)                                         |       | ~            |            |                 |              |              | Once your information is filled                                   |
| Document<br>Description: | (ALL)                                         |       | ~            |            |                 |              |              | out remember to press the                                         |
| Town:                    | (ALL) ~                                       |       |              |            |                 |              |              | SEARCH BUTTON                                                     |
| Book:                    |                                               | Page: |              |            |                 |              |              | JEANCH BUTTON                                                     |
| Instrument#:             | :                                             |       |              |            |                 |              |              |                                                                   |

<u>Step 6</u>: The IQS database will then pull up all information regarding that business or the individual's property information whether that be mortgages, deeds, trusts, liens etc. Press the view button when you find what you are looking for.

| W                                                  | /elcome                                           | : PUBLIC                                       | C PUB                                | LIC                                                              | Smithfield Town Clerk                        |                                                     |         |          |           |              |                                        |                                                        |                                           |                                                      |
|----------------------------------------------------|---------------------------------------------------|------------------------------------------------|--------------------------------------|------------------------------------------------------------------|----------------------------------------------|-----------------------------------------------------|---------|----------|-----------|--------------|----------------------------------------|--------------------------------------------------------|-------------------------------------------|------------------------------------------------------|
|                                                    |                                                   |                                                |                                      |                                                                  | Sea                                          | arch Results                                        | View    | Names    | My Docur  | nents INDEXB | OOKS L                                 | <u>ogOut</u>                                           |                                           |                                                      |
| A<br>Vi                                            | Seard<br>total of<br>iewing I<br>Prir<br>Previous | ch Re<br>73 docur<br>_ist: Sear<br>nt<br>Next  | ments<br>ch Rest<br>View<br>First    | S<br>were found<br>uts<br>Selected All To My<br>Last Go to Page: | ✓<br>/ Docs Selected To<br>1 ✓ You are viewi | My Docs                                             |         |          | г         |              | 1                                      |                                                        |                                           | 7                                                    |
|                                                    | _                                                 |                                                | Salaa                                | t T Party                                                        |                                              | Opposite Party                                      |         |          |           | Type         | Book Page                              | Instrument                                             | Data                                      |                                                      |
|                                                    | View*                                             | My Doc                                         |                                      | 2 TOWN OF SMITHFIE                                               | LD                                           |                                                     |         |          |           | PARTIAL      | 136-722                                | 1992-2692                                              | 01/15/1993                                |                                                      |
|                                                    | View*                                             | My Doc                                         |                                      | 2 TOWN OF SMITHFIE                                               | LD                                           |                                                     |         |          |           | DEED         | 382-209                                | 2003-305368                                            | 07/01/2003                                |                                                      |
|                                                    | View*                                             | My Doc                                         |                                      | 2 TOWN OF SMITHFIE                                               | ELD                                          |                                                     |         |          |           | MORTGAGE     | 609-191                                | 2007-5122                                              | 12/03/200                                 |                                                      |
|                                                    | View*                                             | My Doc                                         |                                      | 1 TOWN OF SMITHFIE                                               | LD                                           |                                                     |         |          |           | ATTACHMENTS  | 654-40                                 | 2008-3238                                              | 09/17/2008                                |                                                      |
|                                                    | View*                                             | My Doc                                         |                                      | 1 TOWN OF SMITHFIE                                               | LD                                           |                                                     |         |          |           | MEMORANDUM   | 674-113                                | 2009-4976                                              | 03/04/2009                                |                                                      |
|                                                    |                                                   |                                                |                                      |                                                                  |                                              |                                                     |         |          |           |              |                                        |                                                        |                                           | _                                                    |
| •                                                  | ↓                                                 |                                                |                                      | would loc                                                        | ne record t<br>ok especial                   | Type. This is where you<br>lly if there is somethin | g H     | ere is v | where the | date of      | when the                               |                                                        |                                           |                                                      |
| When yo<br>you are<br>IEW but<br>ole to see<br>tha | ou fir<br>look<br>ton.<br>e the<br>t wa           | nd the<br>ing fo<br>There<br>e enti-<br>s reco | e do<br>r Pr<br>e yo<br>re d<br>orde | cument<br>ess the<br>u will be<br>ocument<br>ed.                 | st                                           | oecific you                                         | are loo | king for |           | d<br>d       | ocume<br>For Exa<br>eeds b<br>date thi | nts were p<br>ample: If y<br>ut need or<br>is is where | orocess<br>ou have<br>ne from<br>e you we | ed will be.<br>e several<br>a specific<br>ould look. |

<u>Step 7:</u> Once you are here you may either read through the entire document if you please or if you need an actual copy of a particular document press the Print/Download button and from there it will prompt you to pay for the copies.

| Search Results View Names My Documents INDEXBOOKS LogOut                                                                                                    |                                                                                                    |
|----------------------------------------------------------------------------------------------------|----------------------------------------------------------------------------------------------------|
| PARTIAL RELEASE 01/15/1992 Inst#: 1992-2692   My Doc   Image: Approximation of the second second | To Width                                                                                                    |
| BOOK 136PAGE 722<br>PARTIAL RELEASE OF MORTGAGE                                                                                                    | To print or download<br>the document that<br>you are interested in<br>press this button and<br>you will be given<br>instructions to pay for<br>copies. |
| The Town of Smithfield, the holder of a real est                                                                                                    | ate mortgage                                                                                                    |

## **NEED A DOCUMENTS FROM A LATER PERIOD?**

If you need documents from a later date (1850-1964) Follow Steps 1-4 above then read through the following steps below.

<u>Step 5a:</u> When you arrive to the IQS search page to find older property documents you will want to press the INDEXBOOKS in the blue bar.

|                          | Smithfie                               | ld Tou       | vn Clerk     |                      | Press on the Indexbooks                                            |
|--------------------------|----------------------------------------|--------------|--------------|----------------------|--------------------------------------------------------------------|
| Search                   | Search <u>Results</u> <u>View</u>      | <u>Names</u> | My Documents | Search Names Summary | link in the blue bar to<br>access property<br>documents from 1850- |
| Party 1:                 | Last Name or Company Name              |              | First Name   | Clear                | 1964.                                                              |
| Party 2:                 | Ignore party type when search for name |              |              |                      |                                                                    |
| Faity 2.                 | (mm/dd/yyyy)                           |              | (mm/dd/yyyy) |                      |                                                                    |
| From<br>Date:            |                                        | Thru:        |              |                      |                                                                    |
| Document<br>Group:       | (ALL)                                  |              | ~            |                      |                                                                    |
| Document<br>Description: | (ALL)                                  |              | ~            |                      |                                                                    |
| Town:                    | (ALL) Y                                |              |              |                      |                                                                    |
| Book:                    |                                        | Page:        |              |                      |                                                                    |
| Instrument#:             | :                                      |              |              |                      |                                                                    |

**<u>Step 6a</u>**: From here it will bring up a very simple page where you can pick specific dates ranging from either 1958-1964, 1948-1957, 1933-1947, 1927-1933, 1917-1927 or 1850-1917. Then you will provide either a last name or first name for the documents you are looking for.

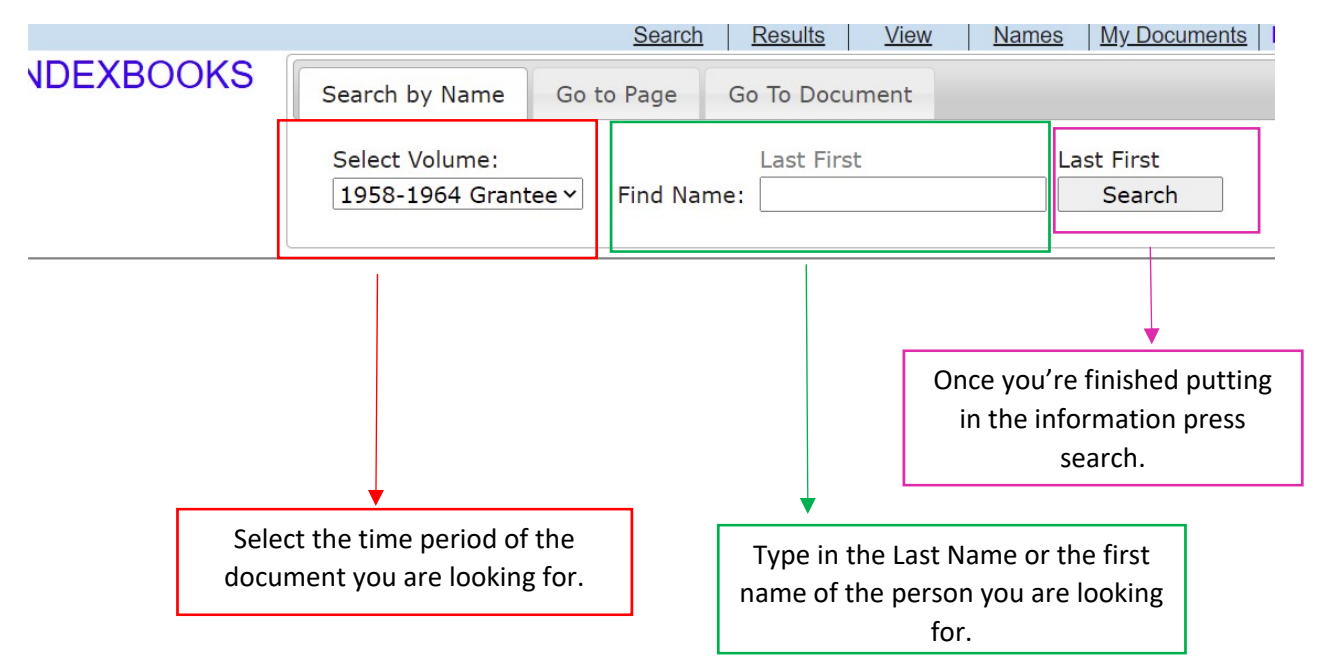

**Step 7a:** From there it will load the document that you need from that time period and if you need a physical copy you can press the **PRINT/DOWNLOAD** button where it will prompt you on how to pay for copies.